## Summary of resolved Bizfile issues pertaining to the following transaction types:

- 1. Register new charge
- 2. Variation of charge
- 3. Satisfaction of charge

| S/N | Transaction Type    | Issue Encountered                                                                                                    | Solution                                                                                                    |
|-----|---------------------|----------------------------------------------------------------------------------------------------|----------------------------------------------------------------------------------------------------|
| 1.  | Register new charge | <ul> <li>Incorrect or missing information in notification</li> <li>The following details were displayed incorrectly or were missing in the notifications sent to your Bizfile Inbox:         <ul> <li>Lodger's UEN and entity name were displayed instead of chargor's UEN and entity name</li> <li>Missing suffix (e.g. "Pte Ltd") for chargor and corporate chargee</li> </ul> </li> </ul> | These issues have been resolved. Please be assured<br>that this was only a display issue and did not affect data<br>accuracy. The extract will show the correct chargee and<br>chargor's entity name with suffix.                                                                                                    |
| 2.  | Register new charge | Character limit for non-locally registered entity name<br>The entity name field for non-locally registered entities is<br>limited to 20 characters.                                                                                                    | The issue has been resolved. You can proceed to re-file<br>your transactions.<br>When registering the charge, enter the lodgement date<br>as the "Date of Creation"; this will bypass the "Court<br>order for extension" section. After filing, contact ACRA<br>with your transaction number to backdate the "Date of<br>Creation" to reflect the original date in our records.<br>This provision applies specifically to charge registration<br>filings impacted by Bizfile system issues. |

| 3. | Register new charge | "File not supported" error                                                                                                    | Rename your file before uploading, ensuring the file                                                                                                    |
|----|---------------------|----------------------------------------------------------------------------------------------------|----------------------------------------------------------------------------------------------------|
|    |                     | You encountered an error message stating "File not<br>supported" when attempting to upload supporting<br>documents.                                                      | <ul> <li>name:</li> <li>Contains only letters (A-Z, a-z) and numbers (0-9)</li> <li>Does not include special characters or symbols (such as ., @, #, \$, %, &amp;, *)</li> <li>Avoids foreign characters or spaces</li> </ul>                                                                                                    |
| 4. | Register new charge | Error message when making payment<br>You encountered an error message stating "Sorry, the<br>server encountered an unexpected error" when<br>attempting to make payment. | The issue has been resolved. You can proceed to re-file<br>your transaction by continuing with your existing draft or<br>start a new transaction.<br>When registering the charge, enter the lodgement date<br>as the "Date of Creation"; this will bypass the "Court<br>order for extension" section. After filing, contact ACRA<br>with your transaction number to backdate the "Date of<br>Creation" to reflect the original date in our records.<br>This provision applies specifically to charge registration<br>filings impacted by Bizfile system issues. |
| 5. | Register new charge | Error message when submitting the transactions<br>You encountered an error message stating "Invalid<br>format" when attempting to file your transaction.                 | The issue has been resolved. You can proceed to re-file<br>your transactions.<br>When registering the charge, enter the lodgement date<br>as the "Date of Creation"; this will bypass the "Court<br>order for extension" section. After filing, contact ACRA<br>with your transaction number to backdate the "Date of<br>Creation" to reflect the original date in our records.<br>This provision applies specifically to charge registration<br>filings impacted by Bizfile system issues.                                                                     |

| 6. | Variation of charge    | eService is unavailable                                 | For position holders or appointed CSPs filing the                                                                                                    |
|----|------------------------|---------------------------------------------------------|----------------------------------------------------------------------------------------------------|
|    | Satisfaction of charge | The eService is not available in the mega menu.         | transaction for the chargor (borrower)                                                                                                    |
|    |                        |                                                         | 1. Log in to Bizfile using Corppass.                                                                                                    |
|    |                        |                                                         | 2. Select your profile and entity on the "My profile – select profile" page.                                                                                                    |
|    |                        |                                                         | 3. From the mega menu, select "Manage" > "File variation/satisfaction of charges".                                                                                                    |
|    |                        |                                                         | For appointed CSPs filing the transaction for the chargee (lender)                                                                                                    |
|    |                        |                                                         | <ul> <li>Before filing, authorised position holders of CSPs and<br/>Qualified Individuals must first add the chargor to their<br/>client list using the "Maintain CSP client list" eService.</li> <li>1. Log in to Bizfile using Corppass.</li> <li>2. Select the chargor's profile and entity on the "My<br/>profile – select profile" page.</li> <li>3. From the mega menu, select "Manage" &gt; "File</li> </ul> |
|    |                        |                                                         | variation/satisfaction of charges".                                                                                                    |
| 7. | Satisfaction of charge | Unable to submit transaction                            | The issue has been resolved. You can proceed to re-file                                                                                                    |
|    |                        | Click "Submit" button and the page scrolled to the top. | your transactions.                                                                                                    |
|    |                        |                                                         | Please clear your cache and start a new transaction.                                                                                                    |

Updated 8 May 2025